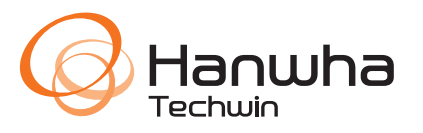

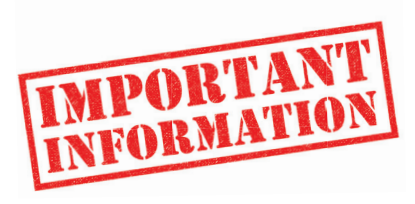

# License Plate Recognition (LPR) **QUICK REFERENCE GUIDE**

This product **MUST** be installed by a certified Hanwha STEP Partner!

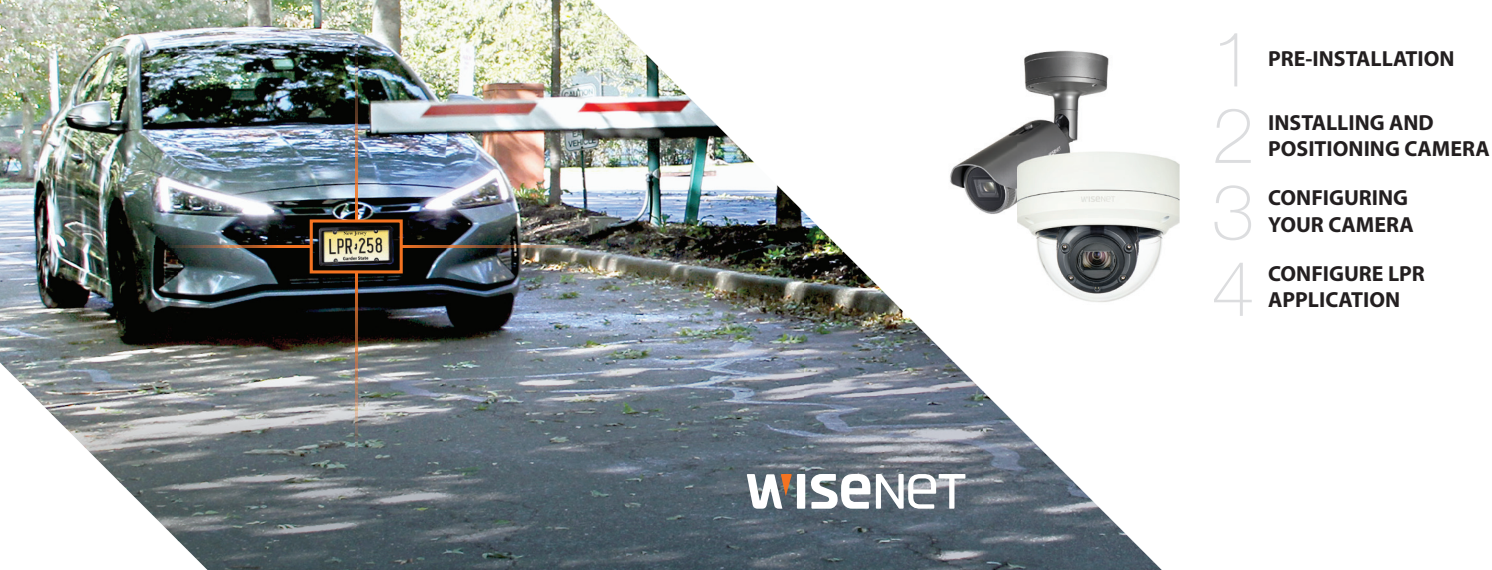

## CONTENTS

#### PRE-INSTALLATION

1.1 Choosing a Location

1.2 Measure

PR-258

1.3 Checking Camera Position

#### INSTALLING AND POSITIONING CAMERA

- 2.1 Camera Installation
- 2.2 Adjust for Plate "Rotation" Angle

 $\mathcal{C}$ 

#### **CONFIGURING YOUR CAMERA**

- 3.1 Field of View
- 3.2 Simple Focus on Plate Read Area
- 3.3 Configure Initial Camera Settings
- 3.4 Observing Proper Installation
- 3.5 Examples of Improper Install
- 3.6 Verify Plate Rotation is Correct

#### **CONFIGU** 4.1 Optim

#### **CONFIGURE LPR APPLICATION**

- 4.1 Optimizing the LPR Application Settings
- 4.2 Adjusting the Zoom Level
- 4.3 Fine Tuning Settings
  - Check for Character Height & Threshold
  - Adjust for Plate Text Contrast & Plate Correction Settings

## **PRE-INSTALLATION**

## 1.1 Choosing a Location

The license plate recognition (LPR) technology running on this camera will provide you with the best results when following the recommended installation constraints below.

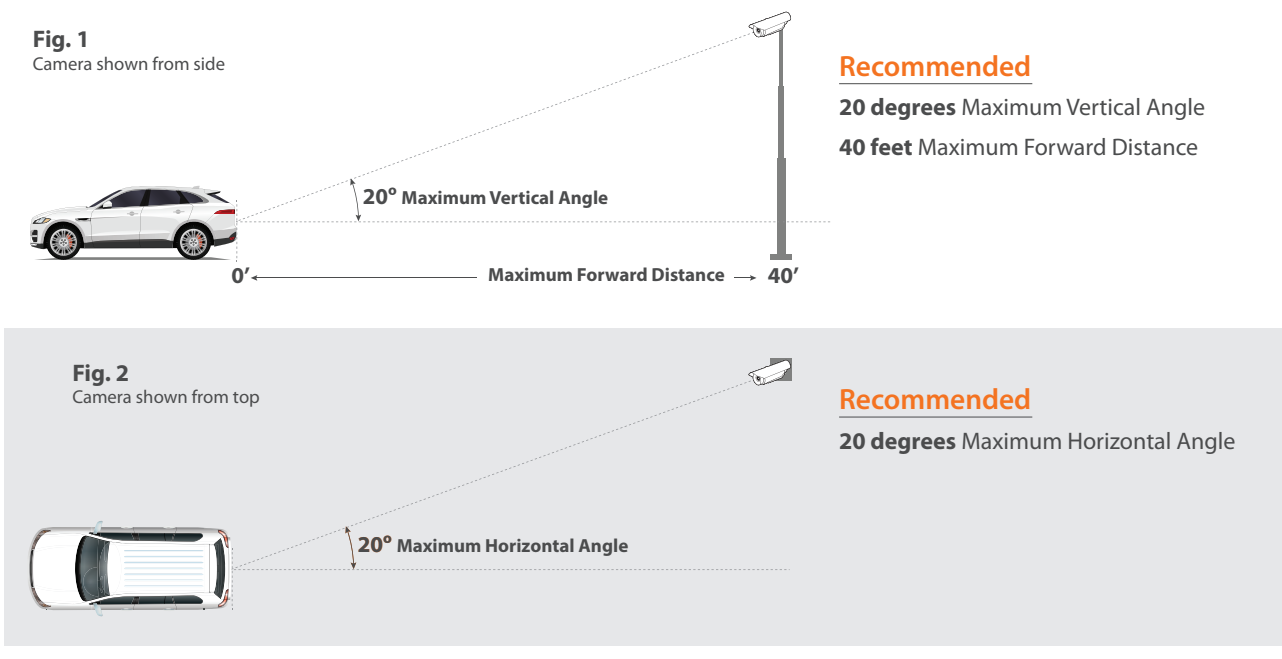

#### 1.2 Measure

For this step you will need three measurements in feet. (A) Lane Offset (from center of plate to the line parallel to the curb intersecting the bottom of the camera) (B) Forward Distance (min and max expected) (C) Camera Height (min and max expected)

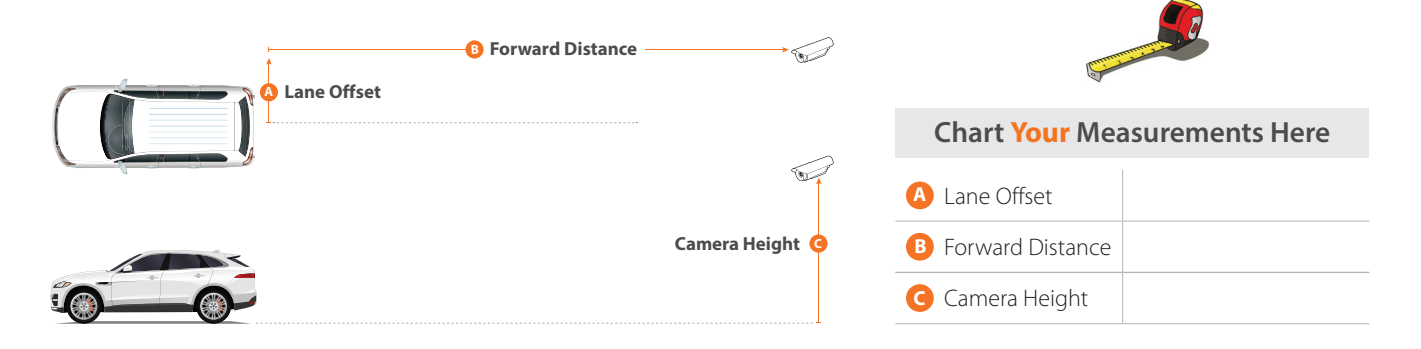

#### **1.3 Checking Camera Position**

The diagram and tables on page 4 illustrate recommended locations based on known offsets. Verify that the camera height and forward distance indicated by orange dots fall within the measurements you took in previous step, *1.2 Measure*.

#### PLEASE READ CAREFULLY:

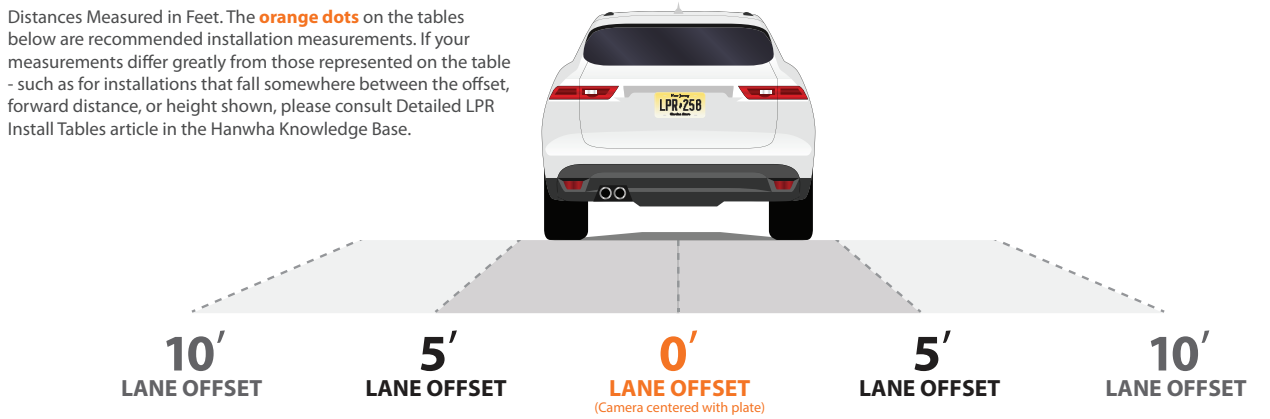

#### **0' LANE OFFSET**

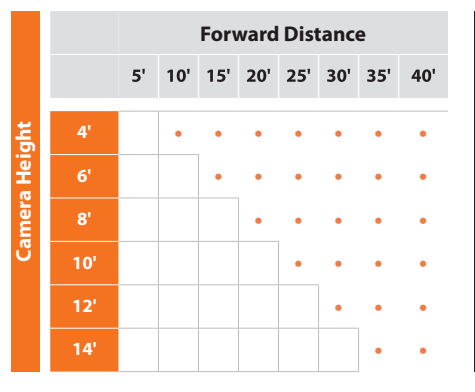

5' LANE OFFSET

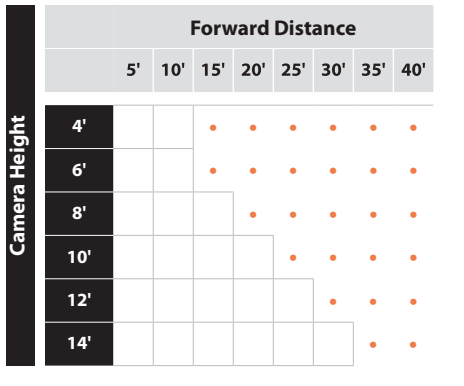

10' LANE OFFSET

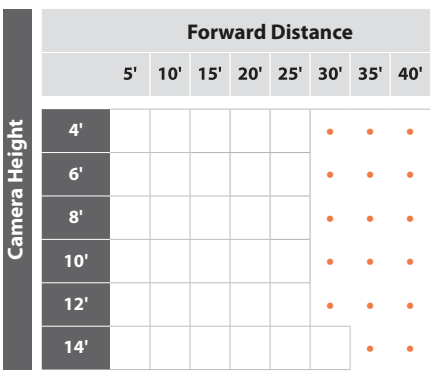

## **INSTALLING AND POSITIONING CAMERA**

### 2.1 Camera Installation

NOTE: Refer to XNO-6120R or XNV-6120R installation guide and follow the installation instructions.

### 2.2 Adjust for Plate "Rotation" Angle

For best results, check the angle of your plate compared to the horizontal angle and rotate the camera to less than 3° as shown below (Recommended Angle(s).

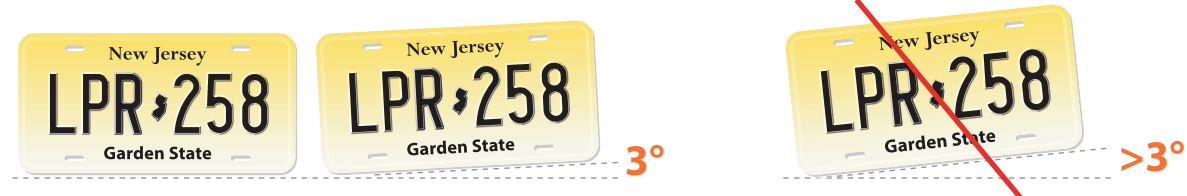

#### Recommended Angle(s)

## **CONFIGURING YOUR CAMERA**

NOTE: The default username and password to access the camera settings are: 1) User Name: admin 2) Password: Same as the MAC Address of the unit (numbers and uppercase letters only) 3) Please change the default password at the first instance when you access the camera settings. 4) Make sure to set correct date and time for the camera before going in to any additional settings.

### 3.1 Field of View

The below steps you will perform in the Wisenet camera configuration webpage

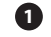

1 Configure camera so left and right are correct, not mirrored.

- 2 Set camera zoom to capture license plate at about 20% of the width of the image
- 3 Adjust camera view angle so plate passes through the middle of the image.

## 3.2 Simple Focus on Plate Read Area

A unique feature of this camera allows you to select the plate area and hit a button to perform a "Simple Focus" on this plate area.

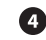

• From the Video & Audio menu, select **Focus Setup**.

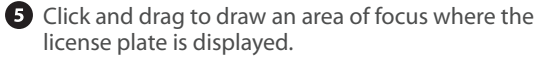

6 Click the **Simple Focus** button to initiate a focus operation on the user-specified area.

NOTE: The area indicated is not stored. If you need to perform a new Simple Focus, please draw a new area on-screen.

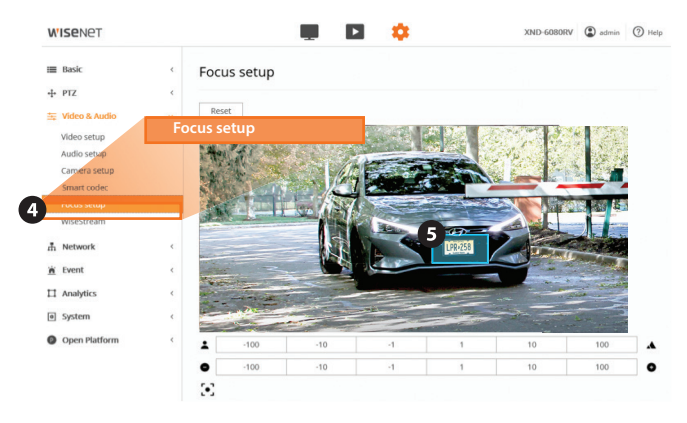

## 3.3 Configure Initial Camera Settings

Choose the location below that best describes your LPR needs.

|                    | FREE FLOW (Plate read while moving up to 35MPH)                      | STOP N' GO (Plate read while stopped)                                |  |  |  |  |
|--------------------|----------------------------------------------------------------------|----------------------------------------------------------------------|--|--|--|--|
| SSDR:Levels can    | increase the brightness                                              |                                                                      |  |  |  |  |
| SSDR               | Enables * - Tune this setting in step 4                              | Enable                                                               |  |  |  |  |
| Level              | 6                                                                    | 1                                                                    |  |  |  |  |
| D Range            | Wide                                                                 | Narrow                                                               |  |  |  |  |
| WHITE BALANCE      |                                                                      |                                                                      |  |  |  |  |
| Mode               | ATW                                                                  | ATW                                                                  |  |  |  |  |
| BACKLIGHT          |                                                                      |                                                                      |  |  |  |  |
| Mode               | OFF                                                                  | OFF                                                                  |  |  |  |  |
| EXPOSURE           |                                                                      |                                                                      |  |  |  |  |
| Brightness         | 50                                                                   | 50                                                                   |  |  |  |  |
| Min. Shutter       | 1/500                                                                | 1/120                                                                |  |  |  |  |
| Max. Shutter       | 1/12000                                                              | 1/12000                                                              |  |  |  |  |
| Prefer Shutter     | 1/500                                                                | 1/120                                                                |  |  |  |  |
| Anti Flicker       | OFF                                                                  | OFF                                                                  |  |  |  |  |
| SSNR               | OFF                                                                  | OFF                                                                  |  |  |  |  |
| Iris               | DC (Auto)                                                            | DC (Auto)                                                            |  |  |  |  |
| AGC                | Low * - In step 4                                                    | Middle                                                               |  |  |  |  |
| DAY/NIGHT: Set t   | he day/night mode always in b/w                                      |                                                                      |  |  |  |  |
| Mode               | B/W                                                                  | B/W                                                                  |  |  |  |  |
| SPECIAL            |                                                                      |                                                                      |  |  |  |  |
| DIS                | OFF : Digital Image Stabilization is not applicable for LPR settings | OFF : Digital Image Stabilization is not applicable for LPR settings |  |  |  |  |
| Sharpness          | OFF                                                                  | OFF                                                                  |  |  |  |  |
| Gamma              | 0.45                                                                 | 0.45                                                                 |  |  |  |  |
| Contrast           | 50                                                                   | 50                                                                   |  |  |  |  |
| Color Level        | 50                                                                   | 50                                                                   |  |  |  |  |
| Defog              | OFF                                                                  | OFF                                                                  |  |  |  |  |
| OSD : You can disp | play camera title, time etc using this feature                       |                                                                      |  |  |  |  |

### 3.3 (Continued)

|                          | FREE FLOW (Plate read while moving up to 35MPH)                     | STOP N' GO (Plate read while stopped) |
|--------------------------|---------------------------------------------------------------------|---------------------------------------|
| FOCUS                    |                                                                     |                                       |
| Mode                     | Manual                                                              | Manual                                |
| Digital Zoom             | OFF                                                                 | OFF                                   |
| Zoom Mode                | Manual                                                              | Manual                                |
| Zoom Speed               | Fast                                                                | Fast                                  |
| Lens Reset               | Manual                                                              | Manual                                |
| IR : Built in ir light h | elps to illuminate reflective plates specially when the environment | has low light condition               |
| Mode                     | Manual                                                              | Manual                                |
| Level                    | 100 * - In step 4                                                   | 100                                   |

**NOTE:** The settings indicated with a \* may be adjusted for real-world performance during step 4.

#### **3.4 Observing PROPER Installation**

Image captured by the camera must be sharp and the license plate should pass near the center of the image.

Fig. 1

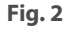

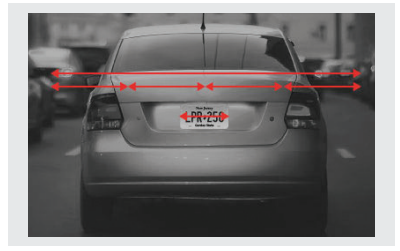

**Zoom and Focus** The total width of the License Plate should be between 1/5 and 1/4 of the entire image. For best reading image should be centered.

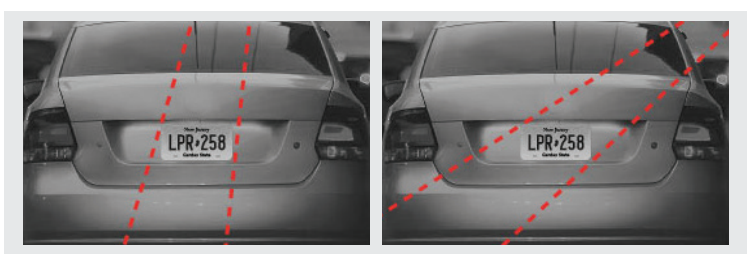

**Plate Visibility** Path of plate motion should cross the image as close to the center as possible.

### 3.5 Examples of IMPROPER Installation

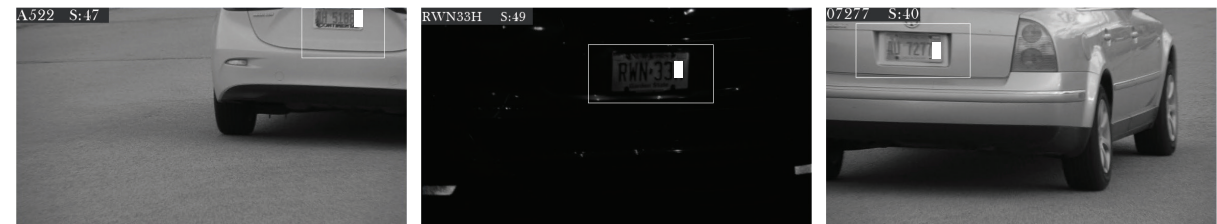

Too Far

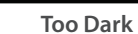

Not Focused

511854 S:49

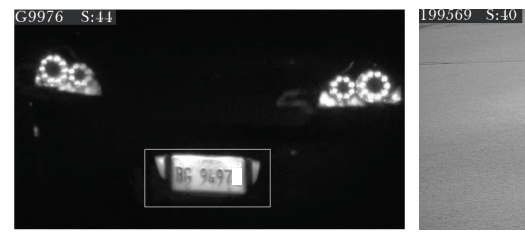

Washed Out and Over Exposed

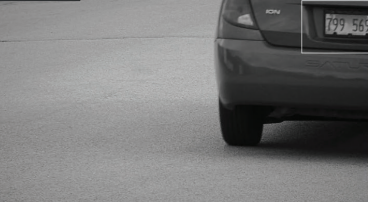

Car Too Fast, Not Zoomed in, Cut off

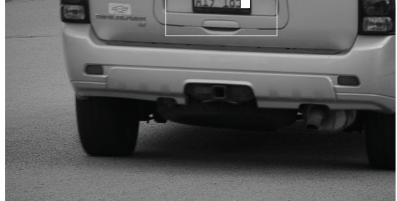

Not Zoomed In

#### 3.6 Verify Plate Rotation is Correct

After plate area focus is complete, verify that you successfully rotated the camera less than 3° angle as shown below.

## Recommended Angle(s)

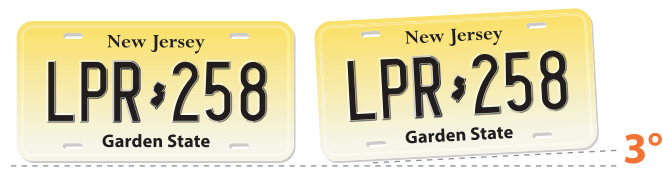

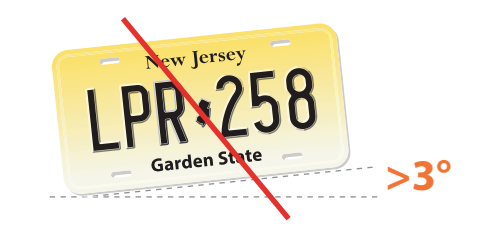

## **CONFIGURE LPR APPLICATION**

## 4.1 Optimizing the LPR Application Settings

LPR application is an open platform application pre-installed and licensed along with the camera.

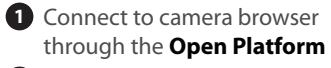

2 Go to App3 Click Start

| Basic                          | <      | Open p | olatform                                    |                                       |         |            |   |                                                                  |               |          |
|--------------------------------|--------|--------|---------------------------------------------|---------------------------------------|---------|------------|---|------------------------------------------------------------------|---------------|----------|
| + PTZ<br>⊊ Video & Audio       | <      |        |                                             | Install                               |         |            |   |                                                                  | Version :     | 3.52_190 |
| h Network                      | <<br>< | No.    | \$                                          | Application name                      | ¢       | Status     | ÷ |                                                                  | Application n | nanage   |
| Analytics                      | <<br>< |        | ARTECO_LPF                                  | R_3_20_15                             |         |            |   | Priority<br>Low                                                  | O Medium      |          |
| Open platform<br>Open platform | ~      | 1      | Installed date<br>Version : 3.20<br>Uninst/ | 2019-09-24 T 12:40:11<br>15<br>Go App | 3 Stopp | art Health |   | <ul> <li>⊖ High</li> <li>Auto start</li> <li>✓ Enable</li> </ul> |               |          |

Once you are in the app, another browser tab will open up.

4 Navigate to the **Setup** tab as shown.

**5** Configure **OCR Settings** as follows and observe the read accuracy as the cars pass through.

| Character height Min. | 20                            |
|-----------------------|-------------------------------|
| Character height Max. | 30                            |
| Threshold             | 70                            |
| Plate color           | Dark Text on light background |
| Double line Plate     | Disabled                      |

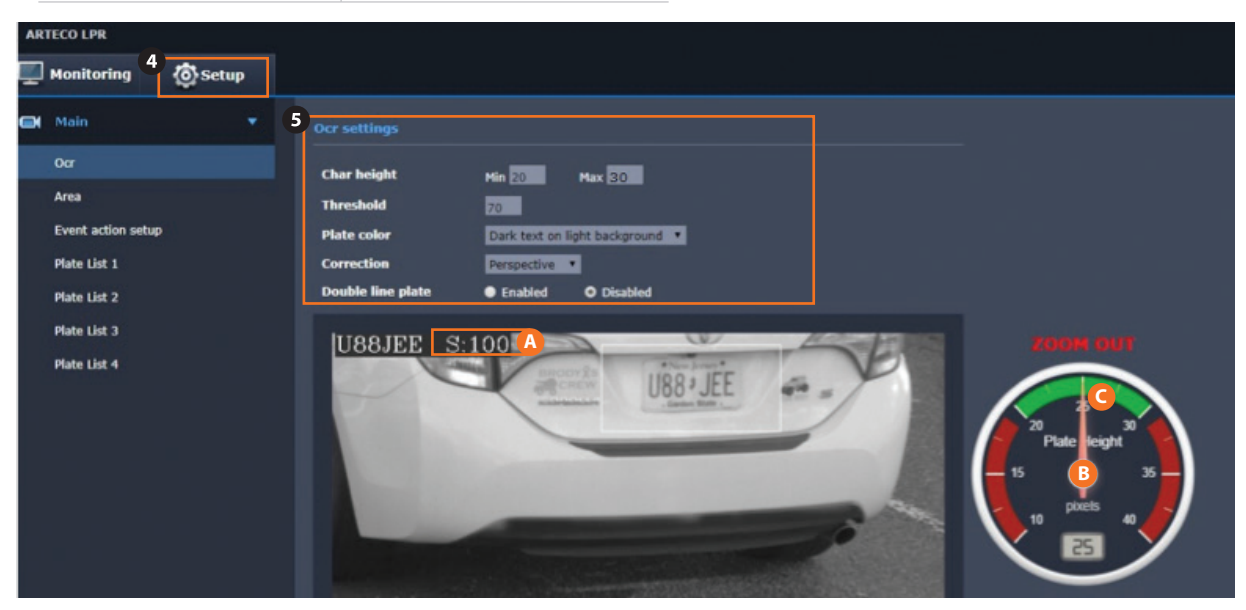

**NOTE:** Observe the dial position as the pointer moves through the dial. Ideally you should target the vehicle to be at the center of the image, well zoomed in as in the above picture. Notice the **(A) Threshold** on the image is 100%, **(B) Dial** pointer is at the center of the Plate Height gauge and **(C) Pixels** captured are 25. This is a 100% accurate read. Your target should be anything from 90-100 threshold for a reliable read. If the readings are not within these guidelines, refer back to sections 2 and 3 for further adjustments.

#### 4.2 Adjusting the Zoom Level

Using the Dial pointer on the Plate Height gauge, zoom in / out and observe the needle. Zoom in / out: Zoom in or out and observe the needle to get it in the green range.

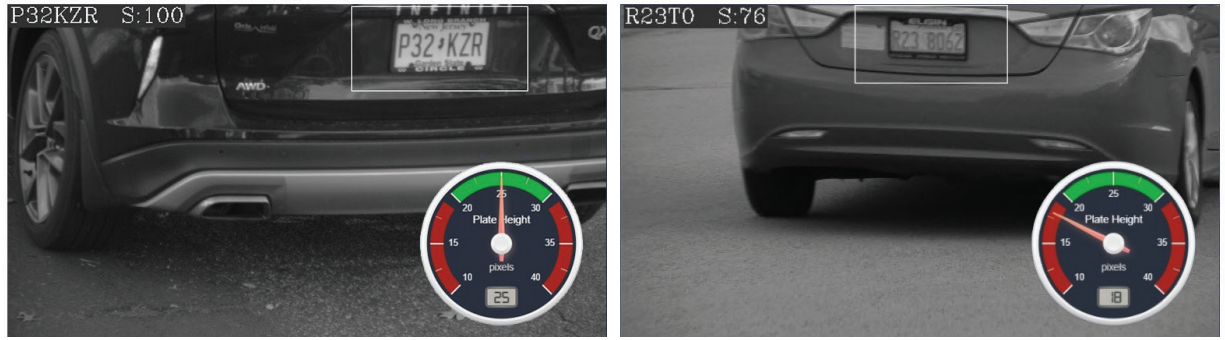

**Example of Good Read** 

**Example of Bad Read** 

#### 4.3 Fine Tuning Settings

Try changing the following settings for a clear picture.

| ARTECO LPR                 |                    |   |                                         |               |                          |                         |               |  |
|----------------------------|--------------------|---|-----------------------------------------|---------------|--------------------------|-------------------------|---------------|--|
|                            | Monitoring 🙆 Setup |   |                                         |               |                          |                         |               |  |
|                            | Main 🔻             |   | Ocr settings                            |               |                          |                         |               |  |
|                            | Ocr                |   | Char height                             | A B<br>Min 20 | Max 30                   | Dark text on light back | ground        |  |
| Area<br>Event action setup |                    | C | Threshold                               | 0             |                          | Light text on dark back | round         |  |
|                            |                    | D | Plate color Dark text on light backgrov |               | Both light and dark text |                         |               |  |
|                            | Plate List 1       | E | Correction                              | Perspective   |                          | Correction              | Perspective ~ |  |
|                            | Plate List 2       | F | Double line plate                       | Enabled       | O Disabled               | Double line plate       | Rotation      |  |
|                            |                    |   |                                         |               |                          |                         | Perspective   |  |

#### **Check for Character Height & Threshold**

•

- Check the (A) "Char height Min" (Minimum Character Height) to the number of pixels [pixels] expected by software, while (B) "Char height Max" (Maximum character height) is the maximum character height [pixel] expected by software. Minimum acceptable character is 20 pixels.
- **O** Threshold will allow to cutout readings with weak confidence in order to avoid fake readings. Note this may make some plates that are read partially to be missed.
- A bright, clear and well sized plate image generate a score = 100. A misreading will fall below 50. A good initial setting for the threshold is = 70.
- You may adjust these values to optimize the readings in your installation

## Adjust for Plate Text Contrast & Plate Correction Settings

- Dependence of the plate Color: Here you will be allowed to set the plate color and background with the options above. Our recommendation is to set it as "Dark text on white background" to easily identify the number plates.
- **Correction**: Opening the "Correction" drop down menu, you will be allowed to select on of two distortion corrections: Perspective or Rotation. Choose for the dominant image distortion, if any. Otherwise select "none" to preserve camera CPU resources.
- **. (F) Double line plate**: If enabled will allow OCR to read plates split over 2 lines, which may not be applicable to US number plates. After changing the parameters click on "apply" to confirm the changes.
- After changing the parameters click on "Apply" to confirm the changes

**NOTE:** These settings are mainly for camera settings for a good License plate capture. Refer to additional user manual for other settings for VMS integration & data access options.

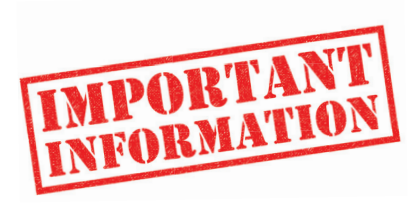

This product must be installed by a certified Hanwha STEP Partner!

For more information visit us at

# HanwhaSecurity.com

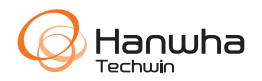

#### Hanwha Techwin America

500 Frank W. Burr Blvd. Suite 43 Teaneck, NJ 07666 Toll Free : +1.877.213.1222 Direct : +1.201.325.6920 Fax : +1.201.373.0124 www.hanwhasecurity.com

© 2019 Hanwha Techwin Co., Ltd. All rights reserved.

DESIGN AND SPECIFICATIONS ARE SUBJECT TO CHANGE WITHOUT NOTICE Under no circumstances, this document shall be reproduced, distributed or changed, partially or wholly, without formal authorization of Hanwha Techwin Co., Ltd. \* Wisenet is the proprietary brand of Hanwha Techwin, formerly known as Samsung Techwin.